09/02/2016 retard Modification le 2013-02-12

# Installation d'un cluster avec Cloudera Manager

Programme : A.E.C. BigData et BI Cours : 420-BD3-BB gr.000214 Instructeur : M. Hafed Benteftifa Travaux Pratique 1

Reza Naidji COLLÈGE DE BOIS-DE-BOULOGNE

# Table des matières

| 1. | Introduction                      | 3  |
|----|-----------------------------------|----|
| 2. | Caractéristiques du cluster       | 5  |
| 3. | Étapes principales d'installation | 6  |
| 6. | Comment tester l'application      | 11 |
| 7. | Conclusion                        | 12 |

### 1. Introduction

L'objectif de ce TP est d'installer un cluster avec une distribution hadoop grace au principe de virtualisation par conteneur.

Le namenode/datanode sera une version linux distribution Ubuntu version 14.04 LTS s'exécutant comme une machine virtuelle sous un système d'exploitation hôte Windows ayant comme configuration :

- Processeur : intel I7 8 cœurs à 3.4 Ghtz.
- RAM : 16 GO.
- Windows 7 Entreprise.
- Virtual Box version 5.
- Configuration d'un seconde carte ethernet avec une adresse IP Statique.

Ensuite, nous installerons un serveur de virtualisation légère comme LXC pour créer nous datanode.

Les datanodes seront des conteneurs avec une configuration comme ce qui suit :

- Un conteneur Ubuntu.
- La configuration d'une adresse IP Statique.
- L'installation du JDK version 7 ou +.

La distribution Hadoop sera une version de Cloudera Manager version 5 avec au minimun :

- HDFS.
- MapReduce v1.
- YARN (MapReduce v2).
- Oozie
- HUE
- Cloudera management service
- Zookeeper
- HIVE

Une fois que notre cluster sera « up and running », nous allons lancer une tâche YARN et consulter les paramètres d'exécution et le résultat.

| 🐕 cdh5-0 [En fonction] - Oracle VM VirtualBox   | Crade VM VirtualPere Costionnaire de machin |                                                                                                    |                                                  |                                       |
|-------------------------------------------------|---------------------------------------------|----------------------------------------------------------------------------------------------------|--------------------------------------------------|---------------------------------------|
| Fichier Machine Écran Entrée Périphériques Aide | Fichier Machine Aide                        | 162                                                                                                    |                                                  |                                       |
|                                                 | Nouvelle Configuration Oublier Afficher     |                                                                                                    | 设 Détails 💿 Instantanés                          |                                       |
|                                                 | cdh5-0_TEMPLATE                             | 📃 Général                                                                                                    | Prévisualisation                                 |                                       |
|                                                 | Eteinte                                     | Nom : cdh5-0                                                                                                    |                                                  |                                       |
|                                                 | cdh5-0<br>⇒ En fonction                     | Systeme d'exploitation : Ubuntu (64-bit)                                                                                                    |                                                  |                                       |
|                                                 |                                             | Mémoire vive : 8192 Mo<br>Processeurs : 4<br>Ordre d'amorçage : Disquette, Optique, Disque dur<br>Accélération : VT=XAND-V , Pagination<br>imbriquée, Paravirtualisation KVM | ubuntu*                                          |                                       |
|                                                 |                                             | I Affichage                                                                                                    |                                                  |                                       |
|                                                 |                                             | Mémoire vidéo : 60 Mo<br>Serveur bureau distant : Désactivé<br>Capture vidéo: Désactivée                                                                                     |                                                  |                                       |
|                                                 |                                             | Stockage                                                                                                    |                                                  |                                       |
|                                                 |                                             | Contrôleur : IDE<br>Maître secondaire IDE : [Lecteur optique] VBoxGuestA<br>Contrôleur : SATA<br>Port SATA 0 : cdh5-0-disk1.vdi (Normal, 25/                                 | Additions.iso (56,28 Mio)<br>5,00 Gio)           |                                       |
|                                                 |                                             | 🕞 Son                                                                                                    |                                                  |                                       |
|                                                 |                                             | Pilote hôte : Windows DirectSound<br>Contrôleur : ICH AC97                                                                                                    |                                                  |                                       |
|                                                 |                                             | 🗗 Réseau                                                                                                    |                                                  |                                       |
|                                                 |                                             | Interface 1: Intel PRO/1000 MT Desktop (NAT)<br>Interface 2: Intel PRO/1000 MT Desktop (Réseau privé                                                                         | é hôte, 'VirtualBox Host-Only Ethernet Adapter') |                                       |
|                                                 |                                             | 🖉 USB                                                                                                    |                                                  |                                       |
|                                                 |                                             | Contrôleur USB: OHCI, EHCI<br>Filtres : 0 (0 actif)                                                                                                    |                                                  |                                       |
|                                                 |                                             | Dossiers partagés                                                                                                    |                                                  |                                       |
|                                                 |                                             | Aucun                                                                                                    |                                                  |                                       |
|                                                 |                                             | Description                                                                                                    |                                                  |                                       |
|                                                 |                                             | Aucune                                                                                                    |                                                  |                                       |
|                                                 |                                             |                                                                                                    |                                                  |                                       |
|                                                 |                                             |                                                                                                    |                                                  |                                       |
|                                                 |                                             |                                                                                                    |                                                  |                                       |
|                                                 |                                             |                                                                                                    |                                                  |                                       |
|                                                 |                                             |                                                                                                    |                                                  |                                       |
|                                                 |                                             |                                                                                                    |                                                  | 📴 💿 🖶 🖉 🚍 📇 🔟 🚳 💽 CTRL DROITE         |
| 🚳 🥝 📜 🖸 🚺 🛓 💵                                   |                                             |                                                                                                    |                                                  | 🛓 🌮 💿 📴 N 🍓 🍽 🛱 🌵 12:44<br>2016-02-12 |

### 2. Caractéristiques du cluster

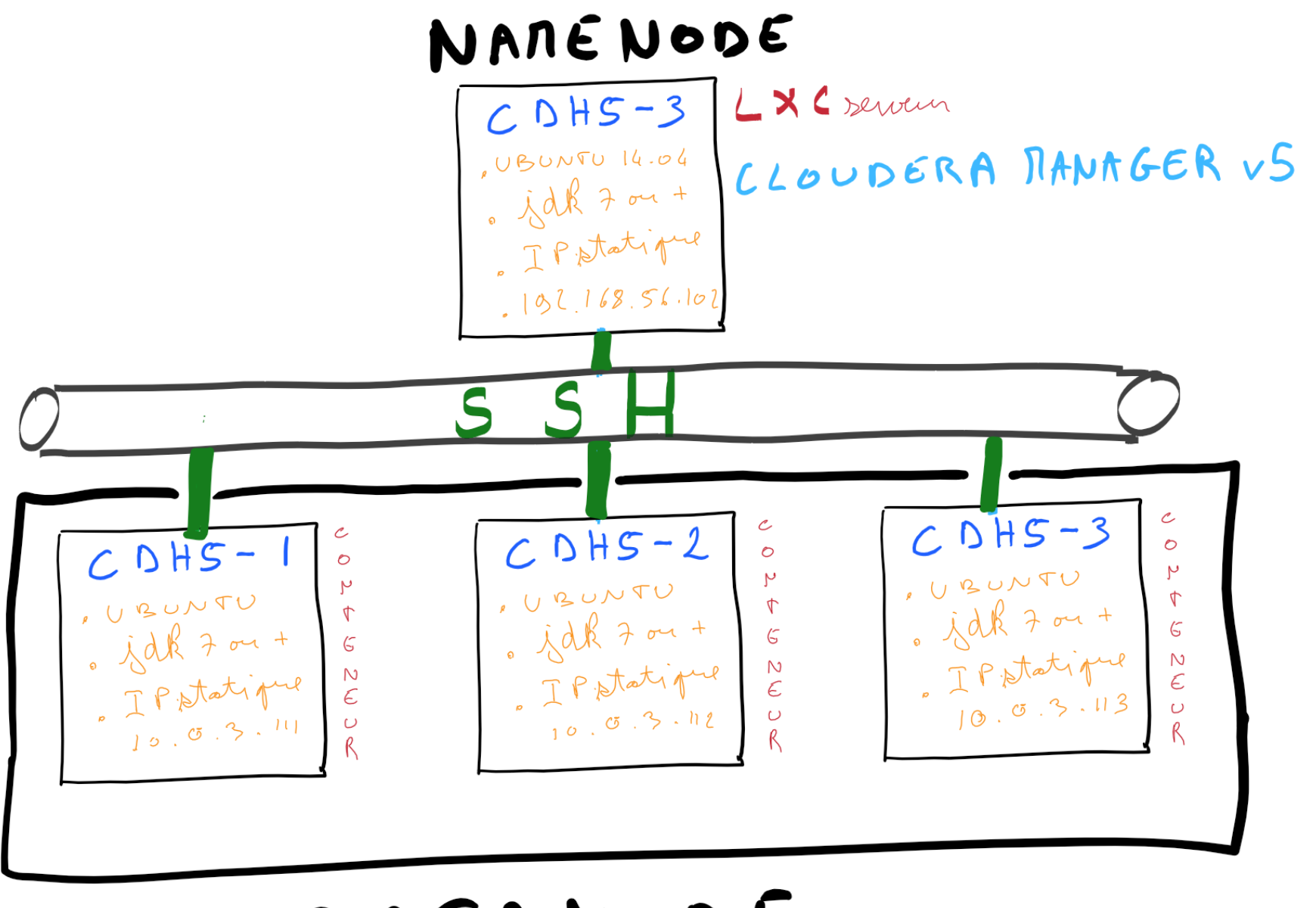

DATANODE

## 3. Étapes principales d'installation

#### 1. Préparation de la machine virtuelle UBUNTU avec virtual box.

- Installer une version de Ubuntu 14.04 LTS avec une second carte ethernet
- Installer les composants additionnels de virtual Box
- Activer le root
- Installer l'éditeur VIM
- Configurer une adresse IP statique par exemple 192.168.56.102
- Configurer les fichier /etc/hosts et /etc/hostname
- Faire un point de sauvegarde en clanant la machine

#### 2. Configurer les pré-requis pour le namenode

- Fixer le SELinux = desabled (/etc/default/config)
- Desactiver le firewall (sudo service ufw stop)
- Fixer la valeur VM.swappiness = 0 (sudo sysctl vm.swappiness=0)
- Désactiver le IPV6 (/etc/sysctl.conf)
- Installer, configurer, et tester le SSH sur le namenode

#### 3. Installer le serveur LXC et configurer le mini-dhcp de lxc

- Installer le serveur LXC (sudo apt-get install lxc)
- Vérifier que le serveur LXC « Up and Running » (sudo lxc-checkconfig)
- Définir les adresses IP Statiques pour les datanodes
  - Dans le fichier /etc/default/lxc-net décommenter la valeur LXC\_DHCP\_CONFIGFILE=/etc/lxc/dnsmasq.conf
  - o Editer le fichier /etc/lxc/dnsmasq.conf avec les valeurs suivantes :

dhcp-host=cdh5-1,10.0.3.111 dhcp-host=cdh5-2,10.0.3.112 dhcp-host=cdh5-3,10.0.3.113

• Éditer le fichier /etc/hosts avec les valeurs suivantes :

192.168.56.102 cdh5-0 10.0.3.111 cdh5-1 10.0.3.112 cdh5-2 10.0.3.113 cdh5-3

#### 4. Créer nos datanode et les préparer pour cloudera

- Créer le conteneur (sudo lxc-create -t ubuntu -n cdh5-1)
- Démarrer, entrer dans le conteneur, et configurer le mot de passe root
  - i. sudo lxc-start -d -n cdh5.1
  - ii. sudo lxc-attach –n cdh5.1
  - iii. passwd root
- Éditer le fichier /etc/hosts avec les valeurs suivantes :

192.168.56.102 cdh5-0 10.0.3.111 cdh5-1 10.0.3.112 cdh5-2 10.0.3.113 cdh5-3

- Ajouter JVM 7 ou +
- Ajouter un composant pour cloudera (apt-get installa pt-transport-https)
- Installer, configurer, et tester le SSH
- Quitter le datanode, le stopper et le clone.

exit sudo lxc-stop -n cdh5-1 sudo lxc-clone -o cdh5-1 -n cdh5-2 sudo lxc-clone -o cdh5-1 -n cdh5-3

#### 5. Créer nos datanode et les préparer pour cloudera

- Se positionner en root
- Demarrer les datanodes
- Telecharger et installer le package cloudera manager 5

*Wget<u>http://archive.cloudera.com/cm5/installer/</u> latest/cloudera-manager-installer.bin* 

chmod u+x cloudera-manager-installer.bin

./cloudera-manager-installer.bin

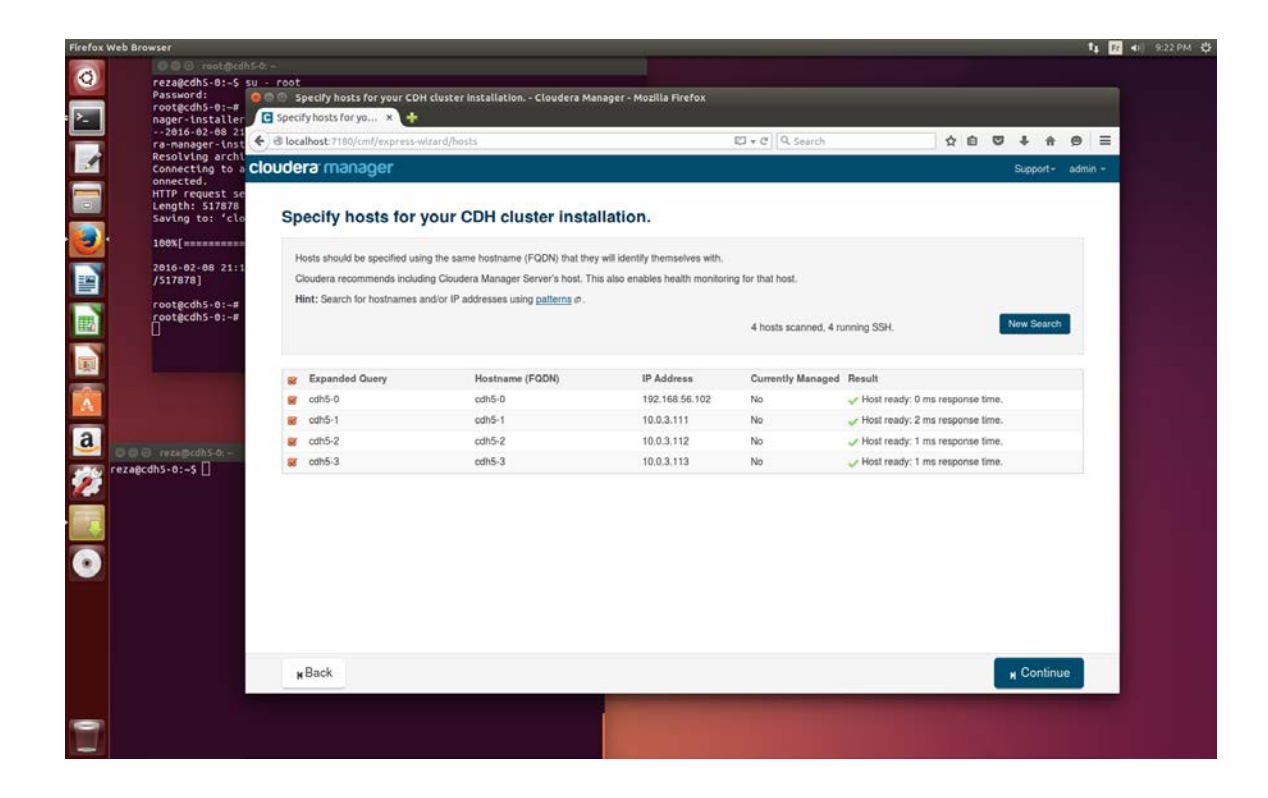

| Firefox Web | Browser                                                                                                    |                                                                                                    |                                                                   |          |                                                |   |   |     |        |      | Fr Fr | ·•• 9:27 |
|-------------|----------------------------------------------------------------------------------------------------|----------------------------------------------------------------------------------------------------|-------------------------------------------------------------------|----------|------------------------------------------------|---|---|-----|--------|------|-------|----------|
|             | reza@cdhS-0:-5 su<br>Password:<br>root@cdhS-0:-#<br>nager-installer<br>-2016-02-08 21<br>ra-manager-inst<br>Resolving archi | Co -<br>y - root<br>Cluster installation - Cloo<br>Cluster installation ×<br>Cluster installation ×<br>Cluster installation × | udera Manager - Mozilla Firefox<br>wizard/wizard#step=installStep |          | El ▼ C) Q. Search                              | ☆ | 6 | a † | Ĥ      | 0    | =     |          |
|             | Connecting to a C<br>onnected.<br>HTTP request se<br>Length: 517878<br>Saving to: 'clo<br>100%[                             | Cloudera manager<br>Cluster Installatio                                                                                       | n<br>successfully.                                                |          |                                                |   |   | Sug | port+  | admi | £.₩.  |          |
|             | root@cdh5-0:-#<br>root@cdh5-0:-#                                                                                            | 4 of 4 host(s) completed succes<br>Hostname<br>cdh5-0                                                                         | IP Address<br>192.168.56.102                                      | Progress | Status<br>Installation completed successfully. |   |   |     | Detail | P    |       |          |
|             |                                                                                                    | cdh5-1<br>cdh5-2                                                                                                    | 10.0.3.111                                                        |          | Installation completed successfully.           |   |   |     | Detail | 0    |       |          |
| a<br>v      | © © reza@cdh5-0:-<br>tagcdh5-0:-\$ []                                                                                       | cdh5-3                                                                                                    | 10.0.3.113                                                        |          | Installation completed successfully.           |   |   |     | Detail | 0    |       |          |
| •           |                                                                                                    |                                                                                                    |                                                                   |          |                                                |   |   |     |        |      |       |          |
|             |                                                                                                    |                                                                                                    |                                                                   |          |                                                |   |   |     |        |      |       |          |
|             |                                                                                                    | M Back                                                                                                    |                                                                   | 0000     |                                                | - |   | H C | ontinu | e    |       |          |
|             |                                                                                                    |                                                                                                    |                                                                   |          |                                                |   |   |     |        |      |       |          |

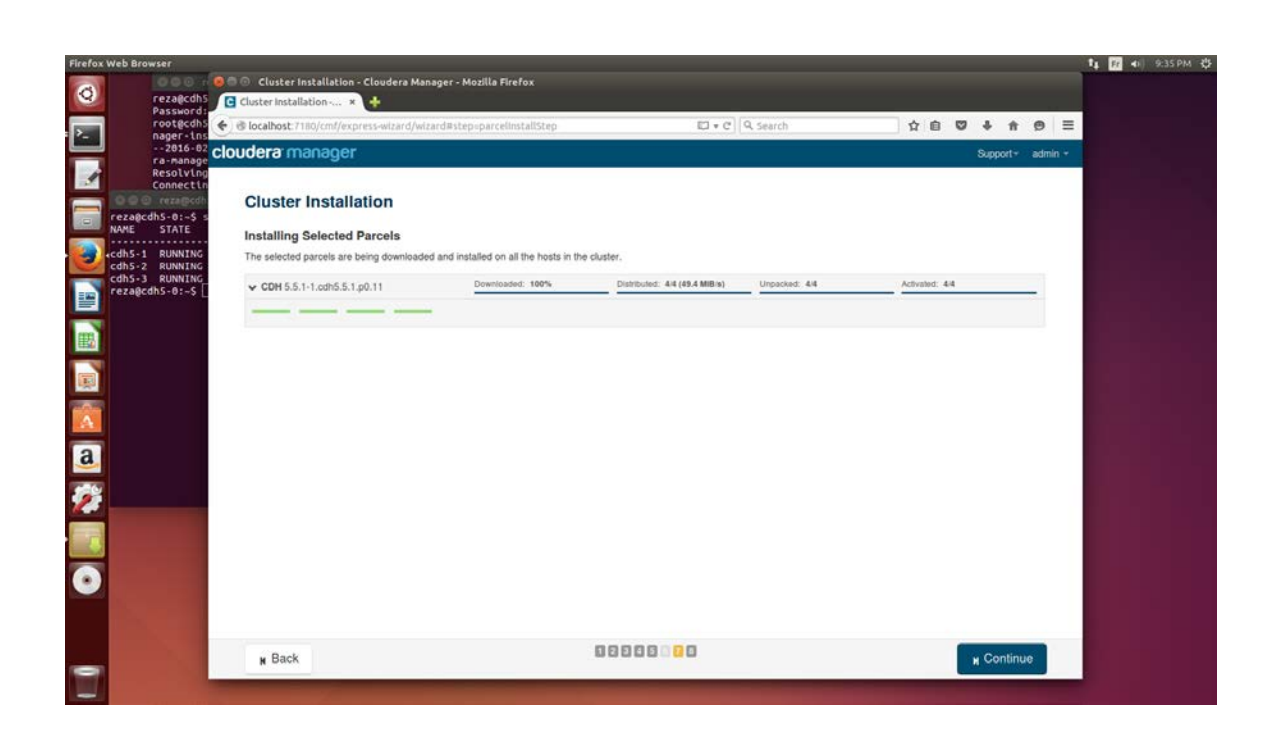

| Setup - Clouder | a Manager - Mozilla Firefox<br>tup - Clou 🗙 💠                                                                                                    |                                                                                           | _                                    | _                                                                                                    |                                                                                                    |                        | 14        | Fr | <b>0)</b> 1 | 8:37 |  |
|-----------------|----------------------------------------------------------------------------------------------------|-------------------------------------------------------------------------------------------|--------------------------------------|----------------------------------------------------------------------------------------------------|----------------------------------------------------------------------------------------------------|------------------------|-----------|----|-------------|------|--|
| 🔶 🖲 localhos    | at 7180/cm//clusters/1/express-add-services/index#step=showDbTe                                                                                                    | estConnStep                                                                               | C) •                                 | C Search                                                                                                    | 1                                                                                                    | 1                      | ۵         | +  | ŧ           | ę    |  |
|                 | Database Setup                                                                                                    |                                                                                           |                                      |                                                                                                    | Configuring an External Database section of<br>Anager will create this database in a later step.<br>Username: Password:<br>Poe voluce20ca<br>Successful<br>Username: Password:<br>rman 0 0p0DrOv/2r<br>Successful<br>Username: Password:<br>rman Password:<br>rman                                       |                        |           |    |             |      |  |
|                 | Configure and test database connections. If using of<br>the <u>Installation Guide</u> 0° .<br>○ Use Custom Databases<br>● Use Embedded Database<br>When using the embedded database, passwords an | ustom databases, create the databases first<br>e automatically generated. Please copy the | according to the <b>Installing</b> a | and Configuring an E                                                                                                    | ixternal Database section of                                                                                                    |                        |           |    |             |      |  |
|                 | Hive                                                                                                    |                                                                                           | 🗸 Skipped. Clouder                   | ra Manager will create                                                                                                    | e this database in a later step.                                                                                                    |                        | t [2] ≪). |    |             |      |  |
|                 | Database Host Name:                                                                                                    | Database Type:                                                                            | Database Name :                      | Usemame:                                                                                                    | Password:                                                                                                    |                        |           |    |             |      |  |
|                 | cdh5-0:7432                                                                                                    | PostgreSQL -                                                                              | hive                                 | hive                                                                                                    | xzłjUCZCca                                                                                                    |                        |           |    |             |      |  |
|                 | Reports Manager                                                                                                    |                                                                                           |                                      |                                                                                                    | 🥪 Successful                                                                                                    | tep.<br>sstul<br>sstul |           |    |             |      |  |
|                 | Currently assigned to run on cdh5-0.<br>Database Host Name:                                                                                                    | Database Type:                                                                            | Database Name :                      | Username:                                                                                                    | Password:                                                                                                    |                        |           |    |             |      |  |
|                 | odh5-0:7432                                                                                                    | PostgreSQL -                                                                              | iman                                 | iman                                                                                                    | 0p0hOvr2vr                                                                                                    |                        |           |    |             |      |  |
|                 | Navigator Audit Server                                                                                                    |                                                                                           |                                      |                                                                                                    | g an External Database section of<br>g an External Database section of<br>I create this database in a later step.<br>e: Password:<br>@ Successful<br>e: Password:<br>@ Successful<br>e: Password:<br>@ Succesful<br>e: Password:<br>@ Succesful<br>e: Password:<br>@ Succes |                        |           |    |             |      |  |
|                 | Currently assigned to run on cdh5-0.<br>Database Host Name:                                                                                                    | Database Type:                                                                            | Database Name :                      | Username:                                                                                                    | Password:                                                                                                    |                        |           |    |             |      |  |
|                 | cdh5-0.7432                                                                                                    | PostgreSQL -                                                                              | nay                                  | nav                                                                                                    | ftHMnTNdXd                                                                                                    |                        |           |    | 2 4000      |      |  |
|                 | Navigator Metadata Server                                                                                                    |                                                                                           |                                      |                                                                                                    | 🖌 Successful                                                                                                    |                        |           |    |             |      |  |
|                 | Currently assigned to run on cdh5-0.                                                                                                    | Patabase Torres                                                                           | Detabase Norma                       | Uniment                                                                                                    | Bernard                                                                                                    |                        |           |    |             |      |  |
|                 | refb5.0.7432                                                                                                    | PostoreSOI +                                                                              | Database Name :                      | Osemane.                                                                                                    | E58D9e1bAQ                                                                                                    |                        |           |    |             |      |  |
|                 |                                                                                                    | , mgrowe                                                                                  | (mine )                              | ( international data in the second second se | []                                                                                                    |                        |           |    |             |      |  |
|                 |                                                                                                    | 00000                                                                                     | - Phinand Planda                     | •• H-••••••••••••••••••••••••••••••••••                                                                                                    | . Ikia datahasa in a latas atau                                                                                                    |                        |           |    |             |      |  |
|                 | N Back                                                                                                    |                                                                                           |                                      |                                                                                                    | H Continue                                                                                                    |                        |           |    |             |      |  |

| Cluster | Setup - Cloudera Manager - Mozilla Firefox                                                                                                    |                                                                                                    |                           | 1   | 4 12 | 40      | 9:44 Pł | мф  |
|---------|----------------------------------------------------------------------------------------------------|----------------------------------------------------------------------------------------------------|---------------------------|-----|------|---------|---------|-----|
| 0       | ♦ @ localhost.7180/cml/clusters/1/express-add-services/index#step=commandDetailsStep □ + C   Q, search                                                                                                    | i.                                                                                                    | <b>û</b>                  | ė ( |      | t ń     | ø       | ≡   |
| >_      | cloudera manager                                                                                                    |                                                                                                    |                           |     | s    | upport- | adm     | in- |
|         | Cluster Setup         Image: First Run Command         Status: Finished       Start Time: Feb 8, 9.3728 PM       Duration: 6.8m         Finished First Run of all services successfully.         Details       Context       Start Time         > Upply: Glent Configuration       Context       Start Time         > V       Start Cloudent Management Service, Zookeeper<br>Successfully completed 1 steps.       Feb 8, 9.372         > V       Start Cloudent Management Service, Zookeeper<br>Successfully completed 1 steps.       Feb 8, 9.372         > V       Start MANN (MEZ Included)<br>Successfully completed 1 steps.       Feb 8, 9.382         > V       Start MANN (MEZ Included)<br>Successfully completed 1 steps.       Feb 8, 9.405         > V       Start Hee<br>Successfully completed 1 steps.       Feb 8, 9.405         > V       Start Hee<br>Successfully completed 1 steps.       Feb 8, 9.405         > V       Start Hee<br>Successfully completed 1 steps.       Feb 8, 9.425         > V       Start Hee<br>Successfully completed 1 steps.       Feb 8, 9.435 | Al         C Failed Ord           Duration         56 PM           15.545         58 PM           2 PM         26.545           8 PM         71.24s           80 PM         95.72s           86 PM         75.18s           11 PM         101.06s           12 PM         22.3s | r ⊖ Running On<br>Actions | y   |      |         |         |     |
| ٦       | N Back                                                                                                    |                                                                                                    | H Continue                |     |      |         |         |     |

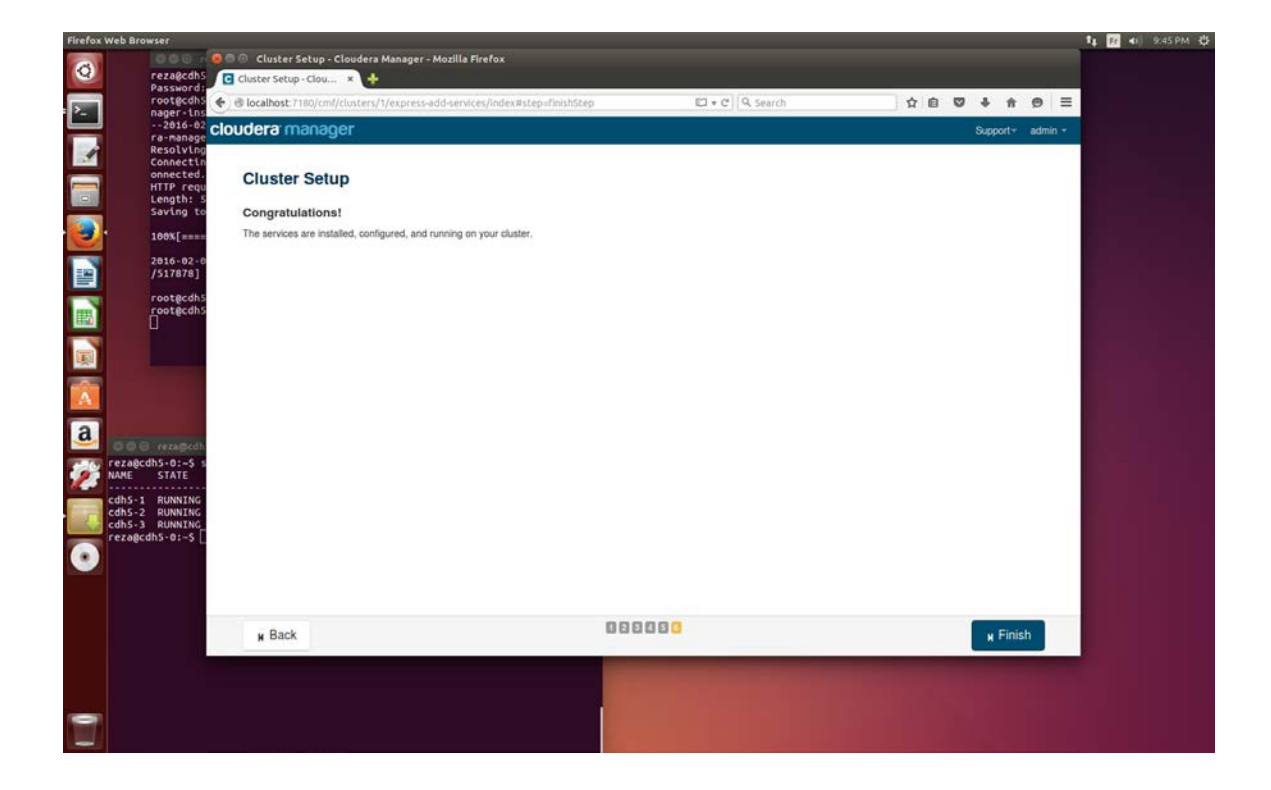

## 6. Comment tester l'application

reza@cdh5-0:~\$ sudo -u hdfs hadoop jar /opt/cloudera/parcels/CDH/lib/hadoop-mapreduce/hadoop-mapreduce-examples.jar pi 10 100

|                                                             |                                                      |       | and the second |
|-------------------------------------------------------------|------------------------------------------------------|-------|----------------|
| 😻 🗇 💷 reza@cdh5-0: -                                        | 🔘 🔘 🙂 Ubuntu Start Page - Mozilia Firefox            |       |                |
| HDFS: Number of large read operations=0                     | Ubuntu Start Page 🛛 🗙 🙀                              |       |                |
| HDFS: NUMBER OF WRIte operations=3                          |                                                      |       | 1              |
| Launched man tacks=18                                       | Search or enter address VC A Search Q II V           | • » = |                |
| Launched reduce tasks=1                                     | Mort Michael + Cotting Started                       |       |                |
| Data-local map tasks=10                                     | Manak Andre Control Mantee                           |       |                |
| Total time spent by all maps in occupied slots (ms)=311502  |                                                      |       |                |
| Total time spent by all reduces in occupied slots (ms)=9122 |                                                      |       |                |
| Total time spent by all map tasks (ms)=311502               |                                                      |       |                |
| Total time spent by all reduce tasks (ns)=9122              | ubush 9                                              |       |                |
| Total vcore-seconds taken by all map tasks=311502           | ubuncu                                               |       |                |
| Total vcore-seconds taken by all reduce tasks=9122          |                                                      |       |                |
| Total megabyte-seconds taken by all reduce tasks=916976048  |                                                      |       |                |
| Han-Deduce Framework                                        |                                                      |       |                |
| Map input records=10                                        | Canala                                               |       |                |
| Map output records=20                                       | Google                                               |       |                |
| Map output bytes=180                                        |                                                      |       |                |
| Map output materialized bytes=340                           |                                                      |       |                |
| Input split bytes=1430                                      |                                                      |       |                |
| Combine input records=0                                     |                                                      |       |                |
| Combine output records=8                                    |                                                      |       |                |
| Reduce input groups=2                                       |                                                      |       |                |
| Reduce Shull be by tes=340                                  |                                                      |       |                |
| Reduce output records 8                                     |                                                      |       |                |
| Spilled Records=40                                          |                                                      |       |                |
| Shuffled Maps =10                                           | O Uhushu hala . O Uhushu shaa . O Uhushu commusiliya |       |                |
| Failed Shuffles=0                                           | Gound anopy Gound anopy Gound community              |       |                |
| Merged Map outputs=10                                       |                                                      |       |                |
| GC time elapsed (ms)=3591                                   |                                                      |       |                |
| CPU time spent (ms)=15740                                   |                                                      |       |                |
| Physical memory (bytes) snapshot=4559884288                 |                                                      |       |                |
| Total completed base urace (buter)=4845468686               |                                                      |       |                |
| Shuffle Errors                                              |                                                      |       |                |
| BAD ID=0                                                    |                                                      |       |                |
| CONNECTION=0                                                |                                                      |       |                |
| IO_ERROR=0                                                  |                                                      |       |                |
| WRONG_LENGTH=0                                              |                                                      |       |                |
| WRONG_MAP=0                                                 |                                                      |       |                |
| WRONG_REDUCE=0                                              |                                                      |       |                |
| File Input Format Counters                                  |                                                      |       |                |
| Bytes Read=1180                                             |                                                      |       |                |
| Butes Written-07                                            |                                                      |       |                |
| Job Finished in 68.73 seconds                               |                                                      |       |                |
| Estimated value of PL 15 3.14800000000000000000             |                                                      | /     |                |
|                                                             |                                                      |       | 100            |

### 7. Conclusion

La réelle difficulté n'était pas l'installation et la configuration du cluster mais plutôt les points suivants:

- Trouver une machine hôte assez puissante
- Et d'apprivoiser le serveur LXC

J'ai du recommencer à plusieurs reprises mon installation parce qu'il y avait une erreur de timeout pendant l'installation de cloudera. Mais une fois que j'ai trouvé une machine très performante, l'installation de cloudera ne m'a pris que 40 min sur 4 nœuds (dont 3 conteneurs).